## SKY Yield Map Report

Last Modified on 11/05/2024 10:38 am CST

The Sky Yield Map report displays the harvested yield monitor data and field stats to create a visualization of data collected throughout the harvesting season.

1. Navigate to Reports / SKY Mapping and select the Sky Yield Map report. Choose the appropriate season from

the Season drop-down under Options.

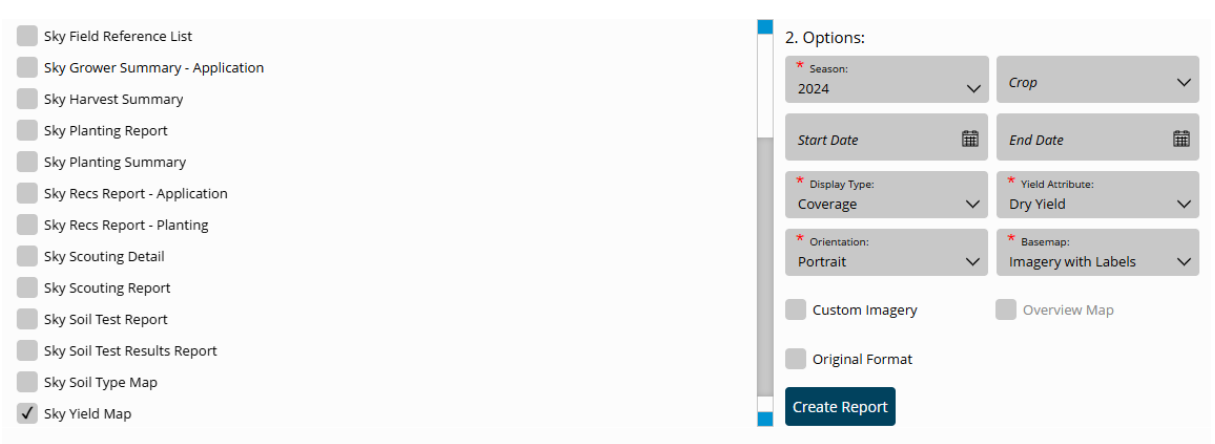

- 2. Select the desired Basemap imagery from the *Basemap* drop-down. Optionally select the following report criteria:
  - Crop Select to run the report for only the Crop selected on the chosen Field(s).
  - Start / End Date Choose to include only Recs within the selected date range.
  - Custom Imagery Select if custom drone imagery has been imported for the chosen Field.
  - Overview Map Select to add a boundary overview of the field to the report.
- 3. Select the desired Field(s).

**Note:** Multiple Fields and Events can be selected. If selecting multiple Events, the Events will display per Field on the report.

4. Once all desired report criteria are selected, choose Create Report.

**Note:** If no Recs are available per the report criteria selected, a warning message displays and the report fails to run.

- 5. The report displays in the *Reports Based on Field Selection* grid with a *Status* of *In Progress*. Choose **View Report** to open the report.
- 6. The report prints in Polygon format with statistics based on filters set up on the selected Event(s).

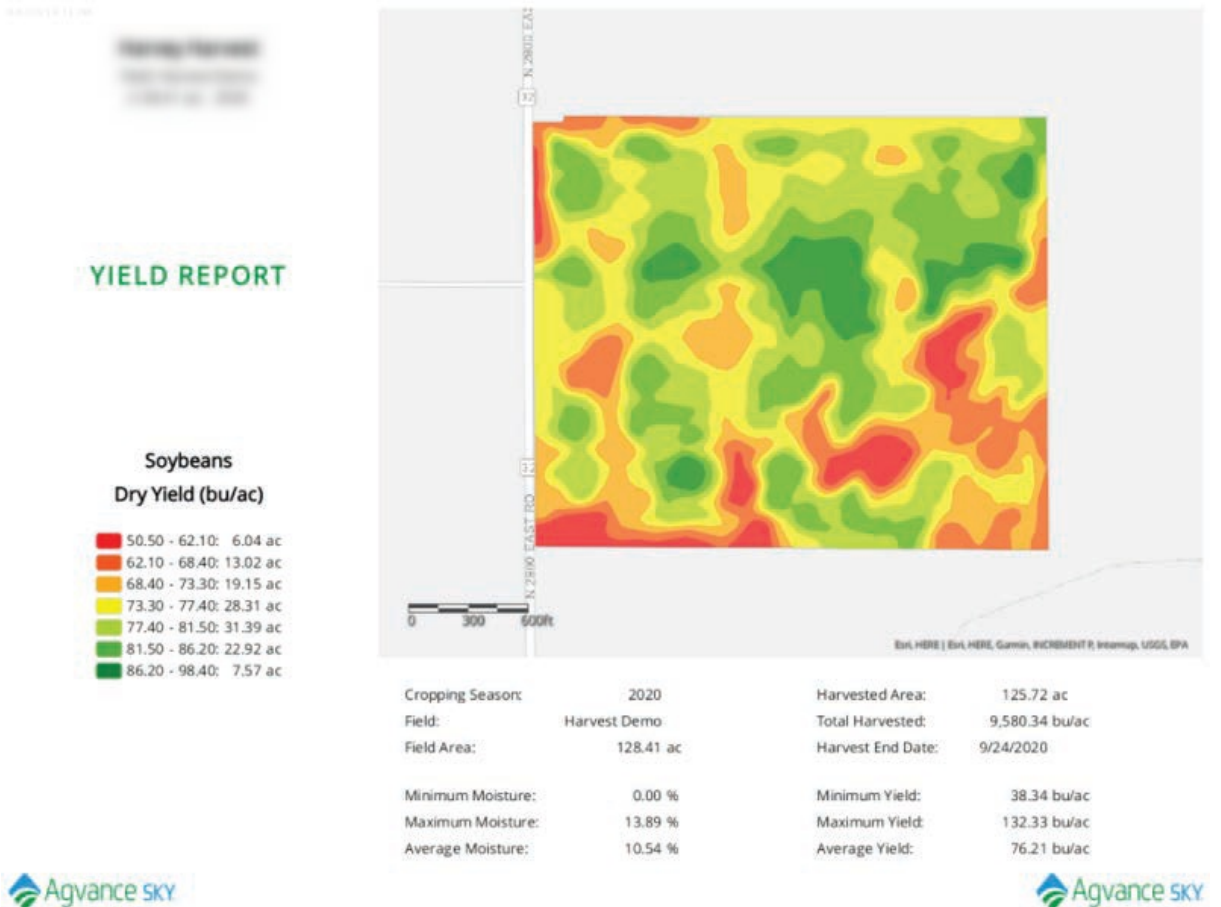

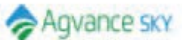